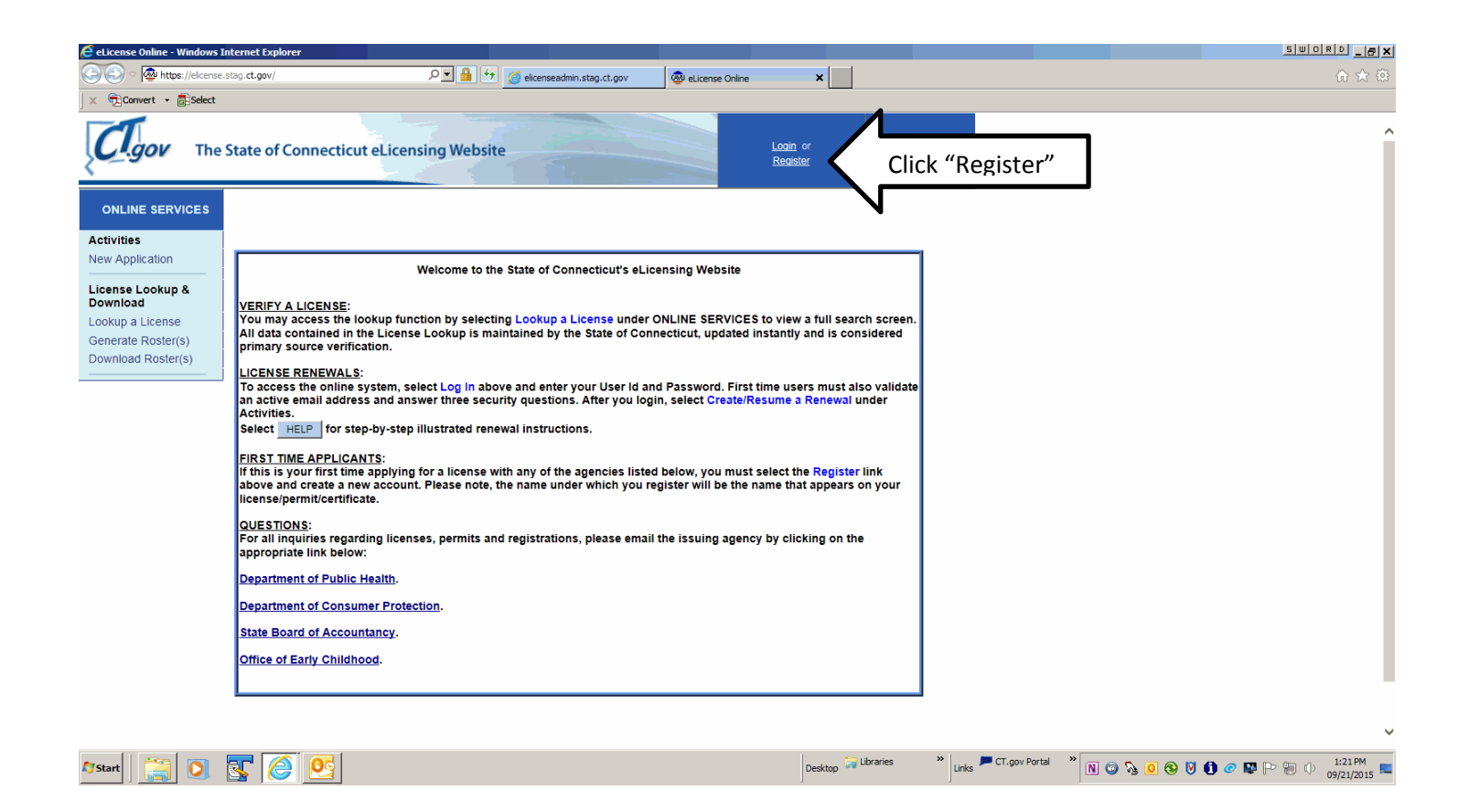

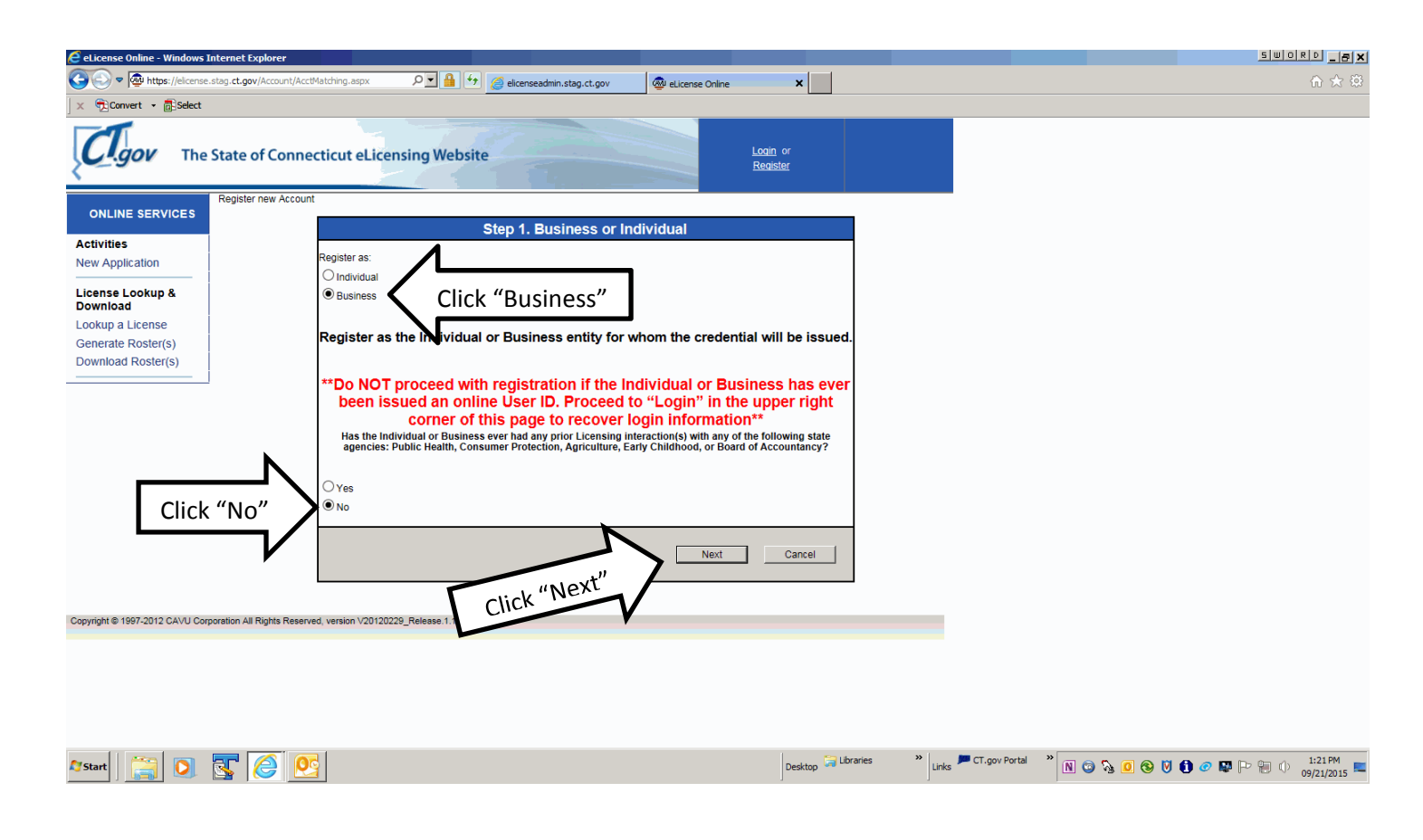

| 🧲 eLicense Online - Windows              | s Internet Explorer                                                                                   | SWORD _ #×                 |
|------------------------------------------|----------------------------------------------------------------------------------------------------|----------------------------|
| COO - Mttps://elcen:                     | se. stag. ct.gov/Account/CreateAccount.aspx?b=1 🔎 🚰 🐓 🧔 elicenseadmin.stag.ct.gov 🚳 elicense Online 🗙 | ☆ 🔅                        |
| 🛛 🗙 🔁 Convert 🝷 🔂 Select                 | t                                                                                                    |                            |
| Cl.gov The                               | e State of Connecticut eLicensing Website Login or<br>Register                                        | ^                          |
| ONLINE SERVICES                          | Register                                                                                              |                            |
| Activities<br>New Application            | Account                                                                                               |                            |
| License Lookup &<br>Download             | "User ID Test School ID<br>"E-mail Mark-Russo@ct.gov                                                  |                            |
| Lookup a License                         | * Password ••••••• Strength: strong                                                                   |                            |
| Generate Roster(s)<br>Download Roster(s) |                                                                                                    |                            |
|                                          | Personal Information                                                                                  |                            |
|                                          | "Business Name b of CT Appraisal School Enter full School or Course Name.                             |                            |
|                                          | - Public Address                                                                                      |                            |
|                                          | Address 1:                                                                                            |                            |
|                                          | Address 2:                                                                                            |                            |
|                                          | City: State: Zip Code: Country: UNITED STATES                                                         |                            |
|                                          | Telephone Number:                                                                                     |                            |
|                                          | Edit Address Above Click to Enter Main Address.                                                       |                            |
|                                          |                                                                                                    |                            |
|                                          | Mail Address Same as Public                                                                           |                            |
|                                          | Address 1:                                                                                            |                            |
|                                          | Address 2:                                                                                            |                            |
|                                          | City: State: Zip Code: Country: UNITED STATES                                                         |                            |
|                                          |                                                                                                    | ·                          |
| 灯 Start                                  | Desktop 🐷 Links 🖛 CT.gov Portal 🌋 🕅 🕲 🗞 🙆 😵 🕅 🚯                                                       | I:26 PM 1:26 PM 09/21/2015 |

| 🥖 eLicense Online - Wi        | indows Internet Explorer                                                                                 |                                                                       |
|-------------------------------|----------------------------------------------------------------------------------------------------|-----------------------------------------------------------------------|
| 🔆 🕤 🗢 👰 https:/               | //elcense.stag.ct.gov/Account/CreateAccount.aspx?b=1 🔎 🔛 🔮 elicenseadmin.stag.ct.gov 🚳 elicense Online 🗙 | n 🛧 🔅                                                                 |
| 🛛 🗙 📆 Convert 🝷 🐻             | Select                                                                                                   |                                                                       |
| Cl.gov                        | The State of Connecticut eLicensing Website Reaster                                                      | ^                                                                     |
| ONLINE SERVIC                 | CES Register                                                                                             |                                                                       |
| Activities<br>New Application | Account<br>"User ID Test School ID                                                                       |                                                                       |
| Download                      | * Password Address Edit Form                                                                             | ×                                                                     |
| Generate Roster(s)            | ) "Re-type Password                                                                                      |                                                                       |
|                               | Personal Information * Address 1: 165 Capitol Avenue                                                     |                                                                       |
|                               | *Business Name e of CT Appraisal Address 2:                                                              |                                                                       |
|                               | * City: Hartford                                                                                         |                                                                       |
|                               | * State: Connecticut                                                                                     |                                                                       |
|                               | Address 1. ^ZIP Code: Ubito                                                                              |                                                                       |
|                               | City: State: Zip Cod * Telenhone Number: (250) 713-6100                                                  |                                                                       |
|                               | Telephone Number: Save and Close                                                                         | Cancel                                                                |
|                               | Address z                                                                                                |                                                                       |
|                               | City: State: Zip Code: Country: UNITED STATES                                                            | ~                                                                     |
| 灯 Start                       | 0. S O Desktop G Libraries                                                                               | » Links 🕊 CT.gov Portal 🔹 🕅 😨 💊 🙆 😵 🚺 🔗 🐺 🕞 🛞 🕕 11:28 PM 09/21/2015 📼 |

| 🧲 eLicense Online - Windows                                                       | Internet Explorer                                                                                                    |                                                                    |                            |
|-----------------------------------------------------------------------------------|----------------------------------------------------------------------------------------------------|--------------------------------------------------------------------|----------------------------|
| COC - Mttps://elicens                                                             | e.stag.ct.gov/Account/CreateAccount.aspx?b=1 🔎 📔 🖅 🏾 🖉 elicenseadmin.stag.ct.gov                                                                                                   | ×                                                                  | ☆ 🔅                        |
| 🛛 🗙 📆 Convert 🝷 🔂 Select                                                          |                                                                                                    |                                                                    |                            |
| C.gov The                                                                         | e State of Connecticut eLicensing Website                                                                                                    | alm or<br>palsfer                                                  | Â                          |
| ONLINE SERVICES                                                                   | Register                                                                                                    |                                                                    |                            |
| Activities<br>New Application<br>License Lookup &<br>Download<br>Lookup a License | *User ID         Test School ID         ×           *E-mail         Mark.Russo@ct.gov           * Password         •                                                               |                                                                    |                            |
| Generate Roster(s)<br>Download Roster(s)                                          | *Re-type Password  Personal Information *Business Name State of CT Appraisal Sc                                                                                                    |                                                                    |                            |
|                                                                                   | Public Address     Address 1: 165 Capitol Avenue     Address 2:     Citly: Hartford State: Connecticut Zip Code: 06106 Country: UNITED STATES     Telephone Number: (860) 713-6100 | Verify Main Address was entered properly                           | 4.                         |
|                                                                                   | Edit Address Above                                                                                                    |                                                                    |                            |
|                                                                                   | Mail Address □ Same as Public                                                                                                    |                                                                    |                            |
|                                                                                   | Address 2:<br>City: State: Zip Code: Country: UNITED STATES                                                                                                    |                                                                    | ~                          |
| 🎝 Start                                                                           |                                                                                                    | Desktop 记 Ubranies 🔹 👻 Links 🔎 CT.gov Portal 🎇 🕅 😨 🗞 🧕 🗞 🚺 🧭 🔛 🗁 🔛 | () 1:29 PM<br>09/21/2015 ⋿ |

| C eLicense Online - Windows Internet Explorer |                                                                                |                                     |
|-----------------------------------------------|--------------------------------------------------------------------------------|-------------------------------------|
| COO v @ https://elicense.stag.ct.gov/Account  | (/CreateAccount.aspx?b=1 🔎 🚰 🐓 🌈 elicenseadmin.stag.ct.gov 🚳 elicense Online 🗙 | fi 🛧 🔅                              |
| 🗙 📆 Convert 👻 🔂 Select                        |                                                                                |                                     |
| 7                                             | City: Hartford State: Connecticut Zip Code: 06106 Country: UNITED STATES       |                                     |
|                                               | Telephone Number: (860) 713-6100                                               |                                     |
|                                               | Edit Address Above                                                             |                                     |
|                                               |                                                                                |                                     |
|                                               |                                                                                |                                     |
|                                               | Mail Address Same as Public                                                    |                                     |
|                                               |                                                                                |                                     |
|                                               | Address 1:                                                                     |                                     |
|                                               | Address 2:                                                                     |                                     |
|                                               | City: State: Zip Code: Country: UNITED STATES                                  | _                                   |
|                                               | Edit Address Above Click to Enter Mailing Address                              |                                     |
|                                               |                                                                                |                                     |
|                                               |                                                                                |                                     |
|                                               | In case you forget your ID or password                                         |                                     |
|                                               | You must answer 3 different security questions below.                          |                                     |
|                                               | Question 1 What is the middle name of your oldest grandchild?                  |                                     |
|                                               | * Answer 1                                                                     |                                     |
|                                               | Question 2 What is the middle name of your youngest brother or sister?         |                                     |
|                                               | * Answer 2                                                                     |                                     |
|                                               | Question 3 What was the destination of your first airplane trip?               |                                     |
|                                               | * Answer 3                                                                     |                                     |
|                                               |                                                                                |                                     |
|                                               | a 6 8 8 3 5                                                                    |                                     |
|                                               | * Enter Security Code:                                                         |                                     |
|                                               | Please note that this code is case sensitive.                                  |                                     |
|                                               | Create Account                                                                 | ~                                   |
| 🍂 Start [ 😭 💽 💽                               | Desktop 词 Libraries ** Links 🟴 CT.gov Portal *                                 | N 💿 🗞 🚺 😵 💟 🚺 🥏 🐺 ŀ 🐏 🕕 🕺 1:29 PM 💻 |
|                                               |                                                                                |                                     |

| 🗧 eticense Online - Windows Internet Explorer                                                                            |                                                                  |
|----------------------------------------------------------------------------------------------------|------------------------------------------------------------------|
| 🚱 🔊 🕫 🌆 https://elcense.stag.ct.gov/Account/CreateAccount.aspx?b=1 🔎 📓 😚 🧾 elicenseadmin.stag.ct.gov 🕺 elicense Online 🗙 | 合 🛧 🛱                                                            |
| X 📆 Convert 🔹 🔂 Select                                                                                                   |                                                                  |
| City: Hartford State: Connecticut Zip Code: 06106 Country: UNITED STATES                                                 | ·                                                                |
| Telephone Number: (860) 713-6100                                                                                         |                                                                  |
| Edit Address Above                                                                                                    |                                                                  |
|                                                                                                    |                                                                  |
| ⊂ Mail Address □ Sama as Dublis                                                                                          |                                                                  |
|                                                                                                    |                                                                  |
| Address 1:                                                                                                    |                                                                  |
| Address 2:                                                                                                    |                                                                  |
| City: State: Zip Cod                                                                                                    |                                                                  |
|                                                                                                    |                                                                  |
| * Address 1: 555 Russell Road                                                                                            |                                                                  |
| Address 2:                                                                                                    |                                                                  |
| City: Newington     In case you forget your ID or passy                                                                  |                                                                  |
| You must answer 3 different securi * State: Connecticut                                                                  |                                                                  |
| Question 1 What is the middle name *Zip Code: 06111 ×                                                                    |                                                                  |
| Country: UNITED STATES                                                                                                   |                                                                  |
| Question 2 What is the middle name Save and Close Answer 2                                                               | Cancel                                                           |
| click Save.                                                                                                    |                                                                  |
| Adress then che                                                                                                    |                                                                  |
| Mailing Addres                                                                                                    |                                                                  |
| Enterma                                                                                                    |                                                                  |
| a 6 8 8 9 5 8                                                                                                    |                                                                  |
| * Enter Security Code:                                                                                                   |                                                                  |
| Please note that this code is case sensitive.                                                                            |                                                                  |
| Create Account                                                                                                    | · · · · · · · · · · · · · · · · · · ·                            |
| Arstart 🔄 🖸 💽 😥 🛛                                                                                                    | vraries 🔹 🐂 CT.gov Portal 🎇 🔃 🗞 🚺 🕲 🖏 🚺 🤣 🚺 🖉 🐺 🗁 👘 🕕 11:30 PM   |
| Arstart 🔝 💽 🚰 🙋                                                                                                    | varies 🎽 Links 🔎 CT.gov Portal 🎽 🔃 😨 🍡 🚺 😨 🏷 🚺 🧭 🐺 🗁 🖗 🕕 1.30 PM |

| C eLicense Online - Windows Internet Explorer |                                                                                                    | <u>- 8 ×</u> |
|-----------------------------------------------|----------------------------------------------------------------------------------------------------|--------------|
| C                                             | reateAccount.aspx?b=1 🔎 🚰 elcenseadmin.stag.ct.gov 🚳 elcense Onine 🗙                                                                                                    | ☆ 🕸          |
| 🛛 🗙 🔁 Convert 🝷 🔂 Select                      |                                                                                                    |              |
|                                               | City: Hartford State: CT Zip Code: 06106 Country: UNITED STATES                                                                                                    | ~            |
|                                               | Telephone Number: (860) 713-6100                                                                                                    |              |
|                                               | Edit Address Above                                                                                                    |              |
|                                               |                                                                                                    |              |
|                                               |                                                                                                    |              |
|                                               | <sup>™</sup> Mail Address ∐Same as Public                                                                                                    |              |
|                                               | Address 1: 555 Russell Road                                                                                                    |              |
|                                               | Address 2:                                                                                                    |              |
|                                               | City: Newington State: Connecticut Zip Code: 06111 Country: UNITED STATES                                                                                                    |              |
|                                               | Ertif Address Abrue                                                                                                    |              |
|                                               |                                                                                                    |              |
| L                                             |                                                                                                    |              |
|                                               | in case you forget your ID or password                                                                                                    |              |
|                                               | You must answer 3 different security questions below.                                                                                                    |              |
|                                               | Question 1 [What was the name of your first pet?                                                                                                    |              |
|                                               | Choose and answer three security duestions.                                                                                                    |              |
|                                               | Lueston 2 What was the name of the (if) your father was born in? ♥                                                                                                    |              |
|                                               | Assiste 2 presi tons the state out work of the state out work of the state out of the state out of the state |              |
|                                               | Abesed of a second and the control of the control of the control o |              |
| -                                             |                                                                                                    |              |
|                                               |                                                                                                    |              |
|                                               | 🗧 🔍 🍳 S 🔁 📲 🤇 🛛 Enter Security Code, Use upper & lower case letters                                                                                                    | 5.           |
|                                               | * Enter Security Code: ja68335 ×                                                                                                    |              |
|                                               | Please note that this code is case sensitive.                                                                                                    |              |
|                                               | Create Account                                                                                                    | ~            |
| MStart 1 🔭 🔽                                  | Desites a links PCT.gov Portal " N A D A D A D A D A D A D A D A D A D A                                                                                                    | MK 📷         |
| Cli                                           |                                                                                                    | .015 💳       |
|                                               |                                                                                                    |              |

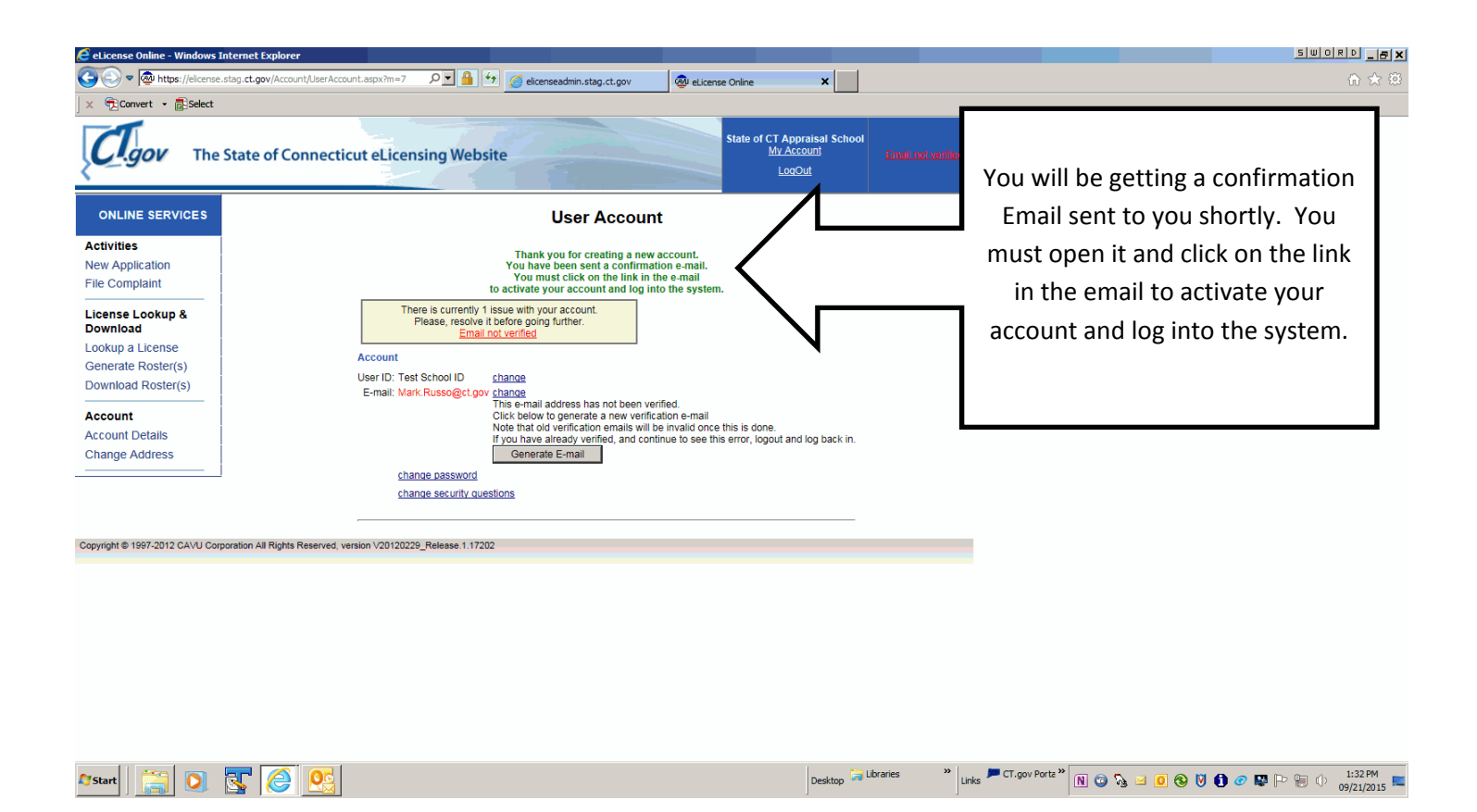

| 🖂   💂 ビ び 🍐 🗇 🍄 🎰 🛕   🖛                                                                                                    |                                                                                                    | Email Verification - Message (HTML)                        |                                                        |                                           |
|----------------------------------------------------------------------------------------------------|----------------------------------------------------------------------------------------------------|------------------------------------------------------------|--------------------------------------------------------|-------------------------------------------|
| File Message McAfee E-mail Scan Adobe PDF                                                                                                    |                                                                                                    |                                                            |                                                        | ۵ 😮                                       |
| Gynore X     Synore X     Synore X     Reply Reply Forward      More      All     Synore X     Synore X     Synor | a Dcp help desk 🔥 Access Data Coll 🙈 To Manager<br>a Team E-mail 🖌 Done 🉈 Reply & Delete<br>5 Create New | Rules *                                                    | A Find<br>A Related ←<br>ate<br>S Select ←<br>Select ← |                                           |
| Delete Respond                                                                                                    | Quick Steps                                                                                              | Ga Move Tags Ga                                            | Editing Zoom McAfee                                    |                                           |
| From: donotreplyelicense3@ct.gov<br>To: Russo, Mark<br>Cc:<br>Subject: Email Verification                                                                                                    |                                                                                                    |                                                            |                                                        | Sent: Mon 09/21/2015 1:32 PM              |
| Dear State of CT Appraisal School,                                                                                                    |                                                                                                    |                                                            |                                                        | Ra<br>M                                   |
| This message is intended to verify the email addres                                                                                                    | ss on file for you in the State of Connecticut's eLicens                                                 | ing website and to allow you to use the other online f     | unctionality.                                          |                                           |
| To complete the pross, please click the hyperlink                                                                                                    | : below if it appears in your email program. If it does n                                                | ot appear as a hyperlink please read the instructions b    | elow.                                                  |                                           |
| Click here Click to verify yo                                                                                                    | our email address and complete process                                                                   | i.                                                         |                                                        |                                           |
| If a hyperlink does t appear above, then please o                                                                                                    | copy the following text into your web browser's addres                                                   | ss bar (all the text below must be put in as a single line | e with no spaces)                                      |                                           |
| https://elicense.stag.ct.gov/Account/VerifyEmail.as                                                                                                    | spx?guid=865d6fde-1f14-47aa-9472-58a75082635e&                                                           | remail=Mark.Russo@ct.gov                                   |                                                        |                                           |
|                                                                                                    |                                                                                                    |                                                            |                                                        |                                           |
|                                                                                                    |                                                                                                    |                                                            |                                                        |                                           |
|                                                                                                    |                                                                                                    |                                                            |                                                        |                                           |
|                                                                                                    |                                                                                                    |                                                            |                                                        |                                           |
|                                                                                                    |                                                                                                    |                                                            |                                                        |                                           |
|                                                                                                    |                                                                                                    |                                                            |                                                        |                                           |
|                                                                                                    |                                                                                                    |                                                            |                                                        |                                           |
|                                                                                                    |                                                                                                    |                                                            |                                                        |                                           |
|                                                                                                    |                                                                                                    |                                                            |                                                        |                                           |
| Click on a photo to see social network updates and email me                                                                                                    | issages from this person.                                                                                |                                                            |                                                        | 2 v                                       |
|                                                                                                    |                                                                                                    |                                                            |                                                        | -<br>-                                    |
| Af Start 📋 🧿 🛐 🙆 💇                                                                                                    |                                                                                                    | Desktop 🤤 Libraries                                        | » Links FCT.gov Portal » 🕅 🎯 🗞 (                       | 0 😵 💟 🚺 𝗭 🔛 [P 🐏 Φ 🕺 1:45 PM 09/21/2015 ⋿ |

| 🧲 eLicense Online - Windows                                                                                                    | s Internet Explorer                                                                                                    |                                                                                                    |                                                                                   |
|----------------------------------------------------------------------------------------------------|----------------------------------------------------------------------------------------------------|----------------------------------------------------------------------------------------------------|-----------------------------------------------------------------------------------|
| () v 👰 https://elcens                                                                                                    | se.stag.ct.gov/Account/UserAccount.aspx?m=4 🔎 🖌 🚰 🧐 🍘 elicenseadmin.stag.ct.gov 🛛 🚳 elicense Online                                                                                                    | 🐼 eLicense Online 🗙                                                                                 | ☆ 🛠                                                                               |
| 🗙 🔁 Convert 🝷 🔂 Select                                                                                                    | t                                                                                                    |                                                                                                    |                                                                                   |
| C.gov The                                                                                                    | e State of Connecticut eLicensing Website                                                                                                    | of CT Appraisal<br>School<br>MY Account<br>LorOut                                                   |                                                                                   |
| ONLINE SERVICES                                                                                                    | User Account                                                                                                    |                                                                                                    |                                                                                   |
| Activities<br>New Application<br>File Complaint<br>License Lookup &<br>Download<br>Lookup a License<br>Generate Roster(s)<br>Download Roster(s)<br>Account<br>Account Details<br>Change Address | Your e-mail address has now been verified.         Account         User ID: Test School ID       chanage         E-mail: Mark Russo@ct.gov       chanage         chanage password       chanage         chanage security questions | You have now success<br>registration and are log<br>Please note your User ID<br>School or Course Ad | sfully completed your<br>ged into the system.<br>Email Address and<br>Count name. |
| Copyright @ 1997-2012 CAVU Cr                                                                                                    | orporation All Rights Reserved, version V20120229_Release 1.17202                                                                                                    |                                                                                                    |                                                                                   |

| Image: Start         Image: Start         Image: Start |
|----------------------------------------------------------------------------------------------------|
|----------------------------------------------------------------------------------------------------|